## School District of Philadelphia MWBE Manage MWBE Reports

## <u>Guidelines</u>

Managing Reports is an important part of MWBE administration.

- •
- •

## **Navigation**

1. While on the Springboard, click the *Supplier Portal* icon.

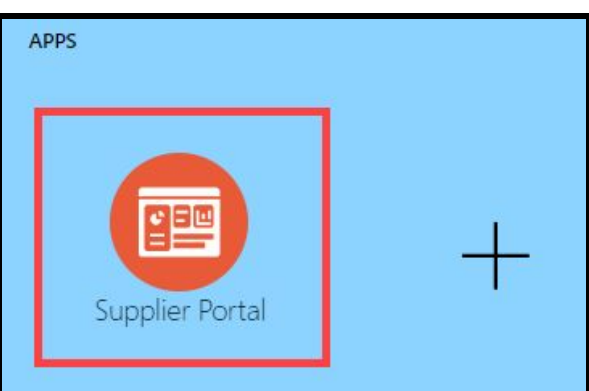

2. When the Supplier Portal has loaded, click on the *Manage MWBE Payments* Link in the Tasks Pane on the left hand side of the screen.

| Supplier Portal                          |            |  |  |
|------------------------------------------|------------|--|--|
| Search                                   | Orders 🗸   |  |  |
| Tasks                                    |            |  |  |
| Orders                                   |            |  |  |
| Manage Orders                            |            |  |  |
| Manage Schedules                         |            |  |  |
| Acknowledge Schedules in Spreadsheet     |            |  |  |
| Agreements                               |            |  |  |
| Manage Agreements                        |            |  |  |
| Supplier Compliance Manage MWBE Payments |            |  |  |
| Shipments                                |            |  |  |
| View Receipts                            |            |  |  |
| • Vi                                     | ew Returns |  |  |

3. The MWBE Homepage will load. From here you can access the Reporting Tool by clicking the *Reports* icon.

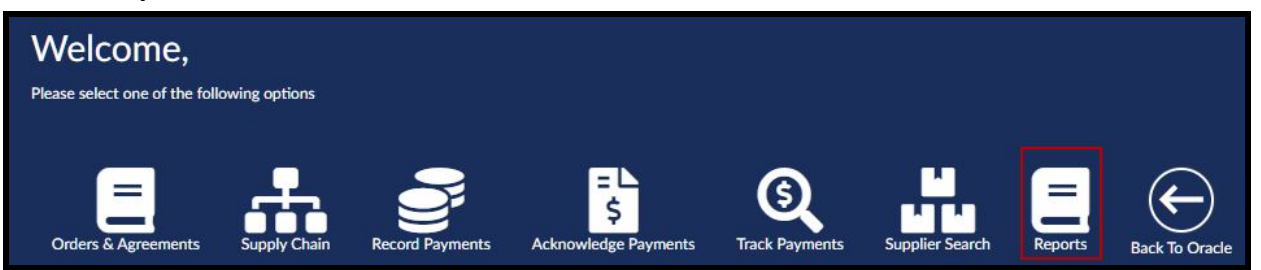

4. Enter the Reporting Criteria necessary to generate the report you would like. Then click the *Generate Report* button.

| MWBE Re | IWBE Reports:               |   |  |
|---------|-----------------------------|---|--|
|         |                             |   |  |
| Sel     | lect Report Name:           |   |  |
|         |                             | ~ |  |
| Sel     | lect SDP Purchase Document: |   |  |
|         |                             | ~ |  |
| Sel     | lect Fiscal Year End:       |   |  |
|         |                             | ~ |  |
| Sel     | lect Quarter:               |   |  |
|         |                             | ~ |  |
|         |                             |   |  |
|         | Generate Report             |   |  |

- a. Report Name
  - i. Payments
  - ii. Quarterly
  - iii. Cumulative Payments
  - iv. Participation Summary
    - 1. Only available for SDP Admins
- b. **SDP Purchasing Document** Purchase Order or Purchasing Agreement Number
- c. Fiscal Year End
- d. Quarter
- 5. The Report will generate based on the criteria given and be available wherever your browser saves downloads.